PC

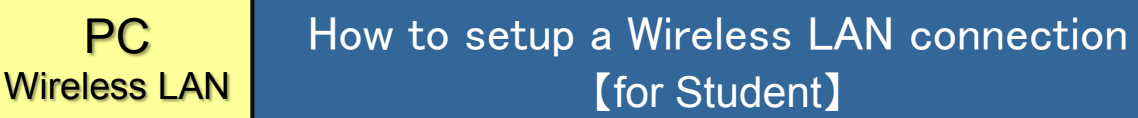

★This service provides wireless LAN access points in our campus. You can connect to the Internet via those access points.

## Authentication codes

• The authentication codes for this service are depicted in the following table:

| User ID  | [SubID]@student.tohoku.ac.jp        |
|----------|-------------------------------------|
| Password | SubID-password                      |
|          | [SubID] is replaced with your SubID |

## Set your SubID and SubID-password

• This section explains the instruction for newly setting your SubID and SubID-password.

① Access to the website of Integrated Electronic Authentication System.

You are led to the login window of <u>SRP</u>. Enter your Tohokudai ID and the current common password. Student ID is not accepted. Then, click  $"\Box \mathcal{I} \mathcal{I} \mathcal{I} \mathcal{I}$  Login " button.

# https://www.srp.tohoku.ac.jp/webmtn/LoginServlet

| 東北大学                                                                                                    |                                                                  |
|----------------------------------------------------------------------------------------------------|------------------------------------------------------------------|
| 世キュアリバースプロキシ                                                                                                    | 東北大学純合電子認証システム                                                   |
| SERP                                                                                                    | Integrated Electronic Authentication System of Tohoku University |
| Secure Reverse Proxy Tohoku University                                                                                                    | 日空日マ                                                             |
| 東北大ID(は,半角英数字で入力して下さい。<br>東北大ID<br>Tohoku-dai ID<br>パスワード<br>Password<br>Dグイン/Login<br>Copyright (c) 2000-2000 Falcon System Consulting.Inc.<br>学生用へルブ(Student User Guide) 数階員用へルブ | ・・・・・・・・・・・・・・・・・・・・・・・・・・・・・・・・・・・・                             |

#### Set your SubID and SubID-password.

Click the "Regist SubID" menu. Setup your SubID and SubID-password. You enter the following three items. Then click the "SAVE" button to proceed.

| <u>Top</u> Profile Mentenance <u>Change Password</u> | Sub ID<br>Sub ID Password<br>Sub ID Password (confirm)<br>Changed count | times                                                        | (Can change three times per year.)<br>(Can change anytime.)                                                                                     |
|------------------------------------------------------|-------------------------------------------------------------------------|--------------------------------------------------------------|----------------------------------------------------------------------------------------------------|
| Edit Profile (Staff)                                 |                                                                         | SubID Policy                                                 | 1                                                                                                    |
| > Regist SubID                                       |                                                                         | Number of characters 5                                       | i to 10                                                                                                    |
| Log out                                              |                                                                         | Usable character types a                                     | Iphabet, numecic, - (hyphen), _ (underscore), . (period)                                                                                        |
|                                                      |                                                                         | Other Rules                                                  | First character must be an alphabet.<br>San not use same string that was used in the past.<br>San not use string that was banned by the system. |
|                                                      |                                                                         | SubID Password Policy                                        |                                                                                                    |
|                                                      |                                                                         | Number of characters                                         | 8 to 16                                                                                                    |
|                                                      |                                                                         | Usable character types                                       | alphabet, numeric, symbols                                                                                                    |
|                                                      |                                                                         | Unusable character<br>types                                  | space, multi-byte characters                                                                                                    |
|                                                      |                                                                         | Unusable characters                                          | . (Comma) ; (Semicolon) " (Double quote) ¥ (Back slash) :<br>(Colon)                                                                            |
|                                                      |                                                                         | Other Rules                                                  | Need at least one alphabet and one numeric character.<br>Can not use same strings as TohokudaID, SubID, e-mail<br>address.                      |
|                                                      |                                                                         | – If you want to quit with no<br>– Click [SAVE] button to co | change, select [Top] or [Log out] Link.<br>mmit changes.                                                                                        |

#### [Setup Information]

| SSID           | eduroam                           |  |
|----------------|-----------------------------------|--|
| Authentication | eduroam(IEEE802.1X PEAP/MSCHAPv2) |  |
| Security       | WPA2 Enterprise                   |  |
| Encryption     | AES                               |  |

## [Connection]

The practical operations are different according to your terminal, OS, devices and so on. See the operation guides.

O Center for Information Technology in Education (CITE):

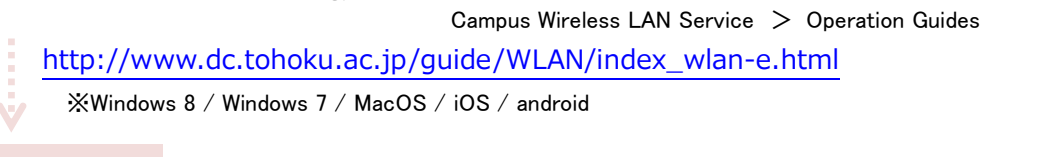

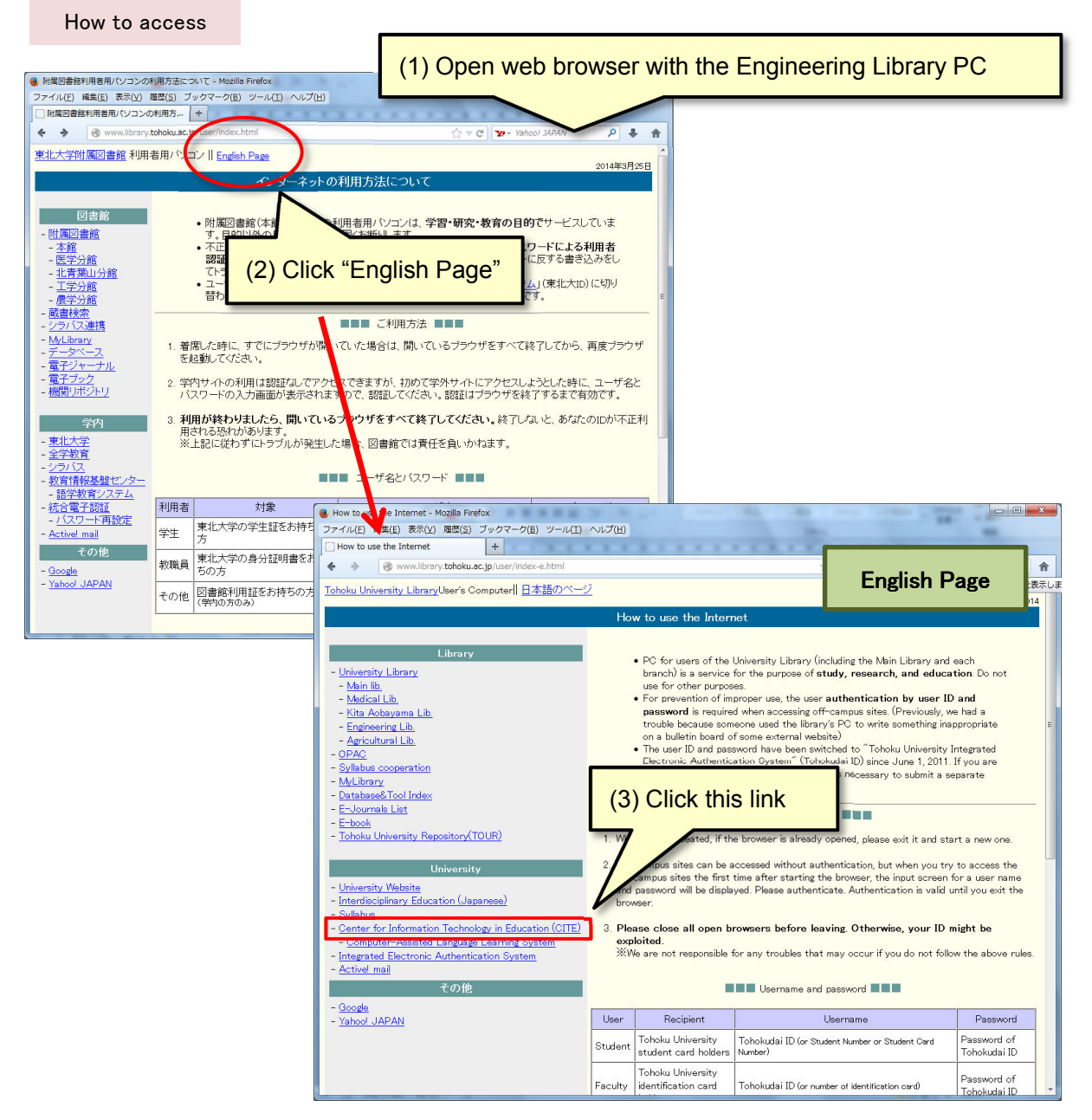

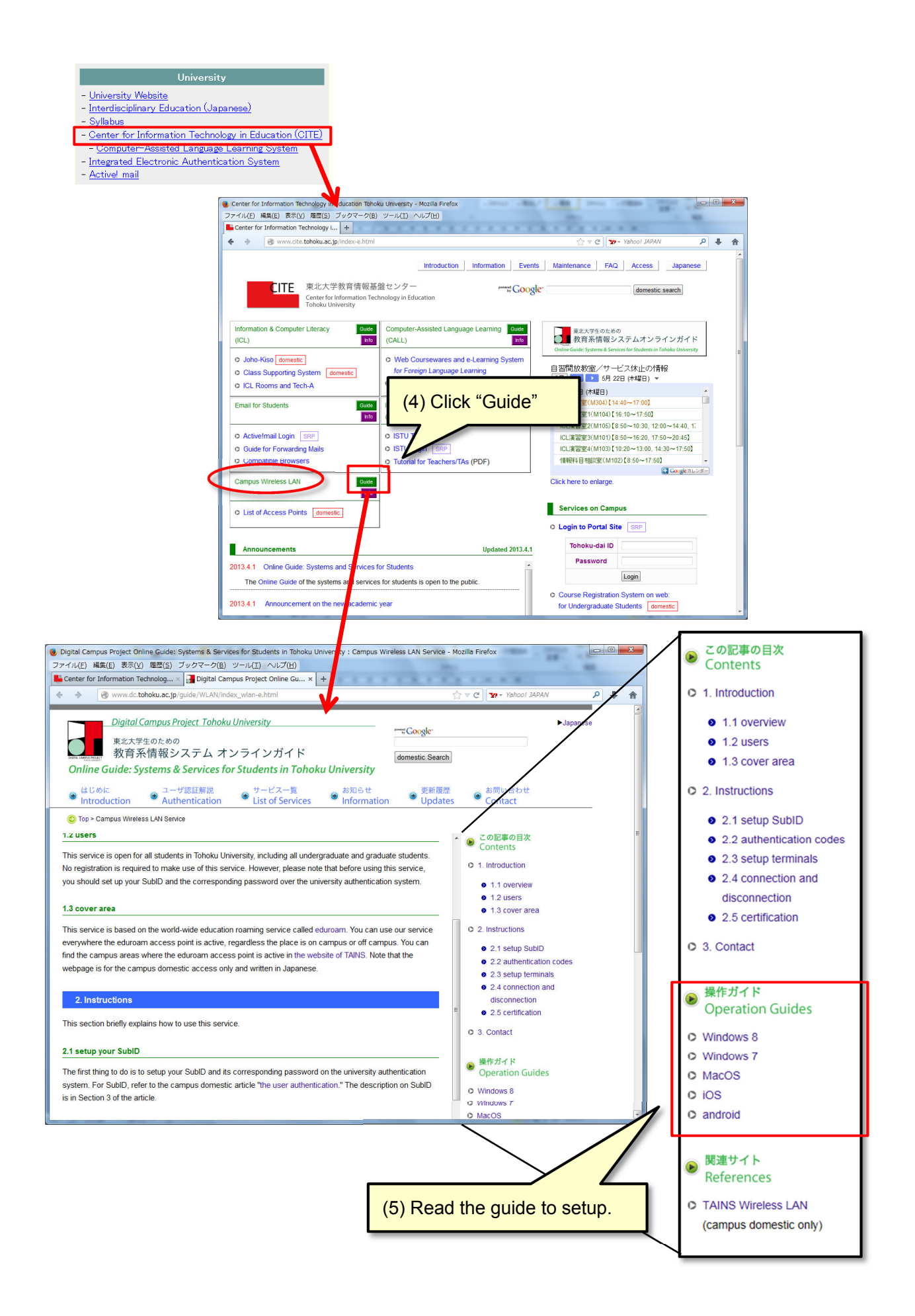

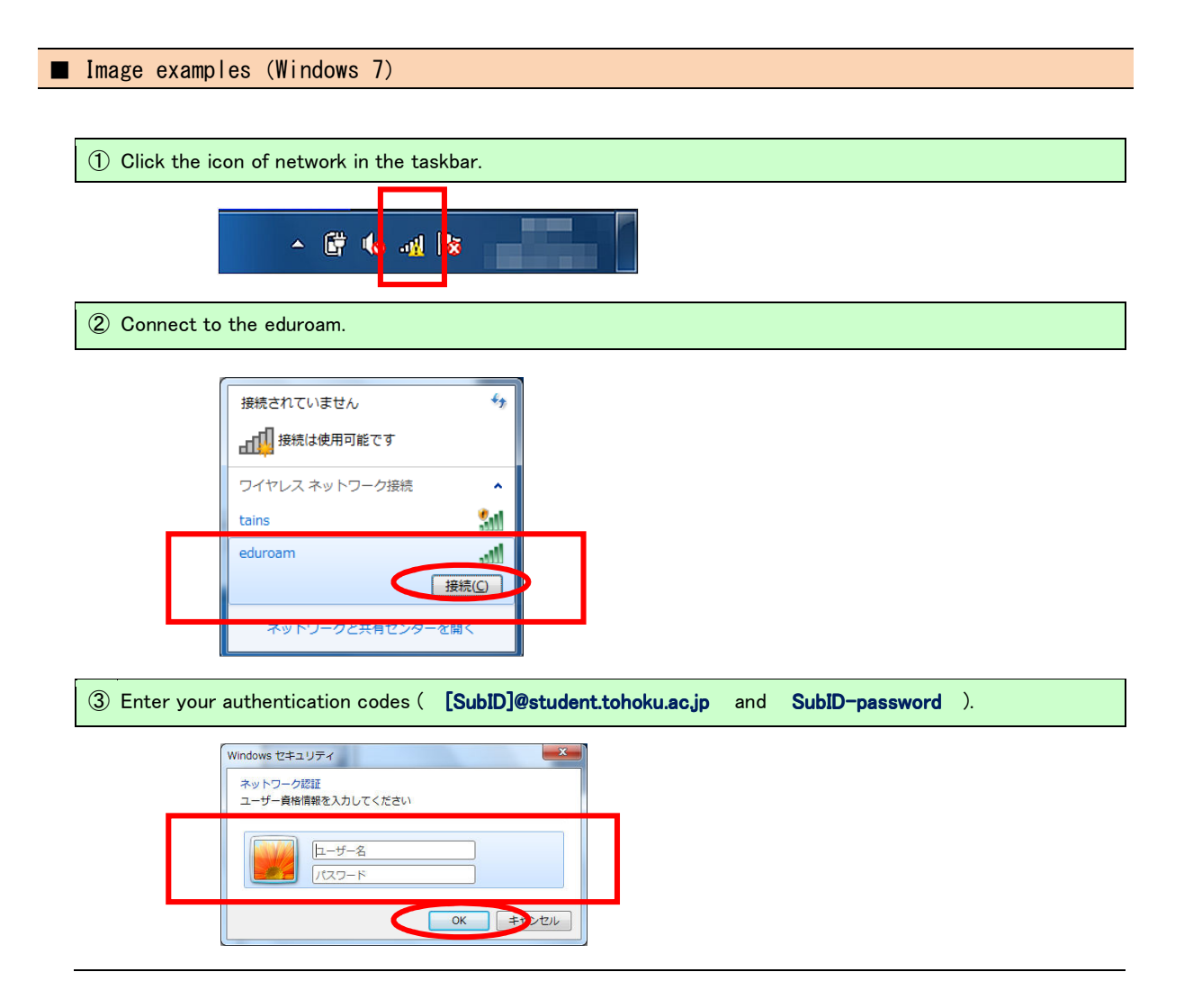

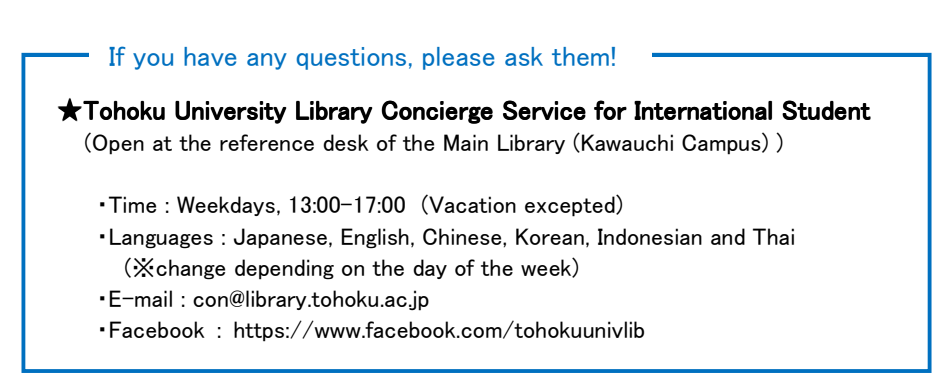